## Siteimprove guidance notes

- Siteimprove scans your site every five days. It therefore may be slightly out of date.
- Whilst you can ask it to rescan your site, or individual pages, this takes a long time.
- Siteimprove cannot be used to edit your site. You have to make the edits on the site itself.
- Siteimprove does not check content which is behind SSO.
- It can only check pdfs which are on Mosaic it cannot check documents which are held on Sharepoint, and other document types held on Mosaic.

Your landing page – called the Dashboard – is as below. Do not be too concerned with the numbers as they can be affected by factors outside your control, though anything you can do to improve the score is obviously beneficial.

(←) → 健 @ 1 Anttps://my2.siteimprove.com/Dashboard/5765905975/16514896518/Dashboard/Index 80% … ⊠ ☆ |||\ ⊡ ٢ Ξ 🔳 Hide menu **O** Siteimprove ? Help Center and Academy ~ 🔅 Settings 🗸 🚊 Peter Stockdale 🚿 Egal Services - Mosaic Search in menu No group selected  $\sim$ s://legal.admin.ox.ac.uk Dashboard DCI Score Dashboard ~ New dashboard Add widget Fullscreen .... Email report Export Quality Assurance **Digital Certainty Index Quality Assurance** Accessibility Overall score: SEO Accessibilit Score Score 81.9/100 94.6/100 63.0/100 Integrations +0.7+1.3 + 0.3 No SEO subscription Settings Fix this issue and reach 88.9 points: Pages at Fix this issue and reach 96.5 points: Pages at Fix this issue and reach 84.0 points: Pages at Need help improving your site's search engine level 2 with broken links level 3 and above with multiple Level A/AA errors level 3 and above with multiple Level A/AA errors rankings? DCI overview Improve score Improve score Explore other modules Get in touch Analytics Analytics Response Policy Response Matches Data Privacy NEW 3 Ads NEW Start tracking your website performance No Response subscription Create your own rules with Policy. Customised checks help keep Performance (NEW) Measure and collect data and insights on your website by Need a way to monitor your website's uptime 24/7? your website aligned with organisational goals and best practices subscribing to the Analytics Suite

The links to the relevant section are in the left-hand menu.

Spelling, links, and the inventory of your site is in Quality Assurance

Issues of accessibility are listed in Accessibility

### Broken links on webpages

You can look at a list of broken links (the 'Broken Links' page) or a list of pages which include broken links ('Pages with Broken Links')

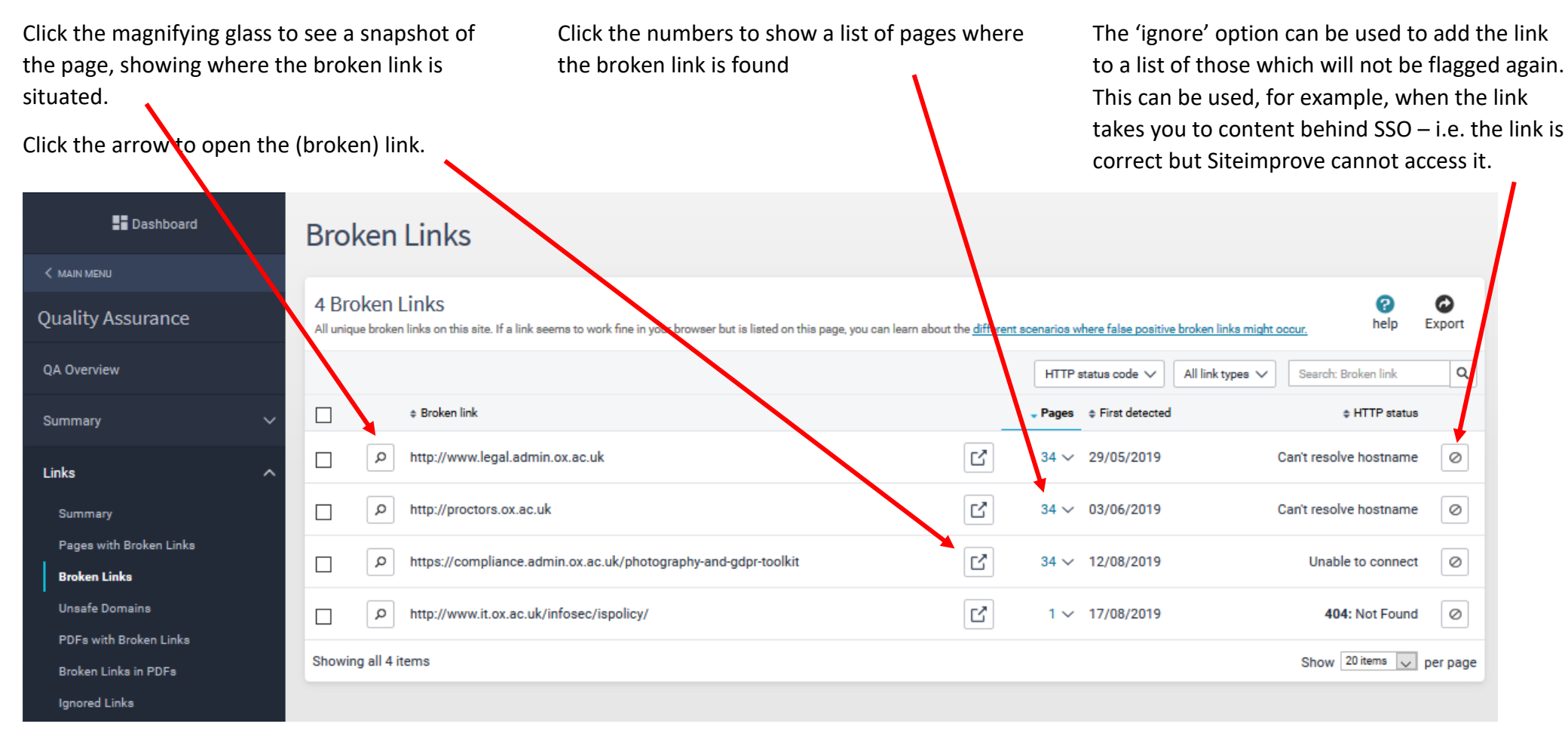

HTTP status gives reasons why the link may be broken:

- Unable to connect or 403 error probably behind SSO or similar system on an external site
- 404 the link is likely to be wrong

- 410 the link likely was correct, but the page is now known to have moved
- Can't resolve hostname a problem with the domain (e.g. missing www) or formatting of the link (e.g. a web address in an email link)
- Timed out A possible error with the crawler or host site, so check the accuracy of the link as it may be OK

Click the page title to open a snapshot of the page, showing where the broken link is situated.

Click the arrow icon to open the page

Click the number of broken links to show what is broken on each page. This list responds like the broken link list on the previous page

The recheck icon can be used to ask Siteimprove to rescan that page

| e | Lashboard                                      | Page                           | es w                          | ith Broken Links                                                                                                    |                               |                    |             |
|---|------------------------------------------------|--------------------------------|-------------------------------|----------------------------------------------------------------------------------------------------|-------------------------------|--------------------|-------------|
|   | Quality Assurance                              | 34 Pa<br>See all t<br>might or | ages W<br>he pages (<br>ccur. | ith Broken Links<br>where broken links have been found. If a link seems to work fine in your browser but is flagged here, you can learn about the <u>different s</u> | cenarios where false positive | broken links help  | ©<br>Export |
|   | QA Overview                                    |                                |                               |                                                                                                    | Page level 🗸 URL              | ✓ Search           | Q           |
| ) | Summary 🗸 🗸 🗸                                  |                                |                               | ¢ Title   ≑ URL                                                                                                    |                               | 🕈 Broken links 🔺 🕯 | Page level  |
|   | Links ^                                        |                                | 9                             | Home - new   Compliance<br>https://compliance.admin.ox.ac.uk                                                                                                    |                               | 3 🗸                | 1           |
|   | Summary                                        |                                | 9                             | Guide to information   Compliance<br>https://compliance.admin.ox.ac.uk/guide-to-information                                                                          | <u>تا</u> =                   | 4 🗸                | 2           |
| h | Pages with Broken Links                        |                                | 9                             | How we we your data   Compliance<br>https://compliance.advin.ov.ac.uk/how-we-use-your-data                                                                           | ii C                          | 3 🗸                | 2           |
|   | Unsafe Domains                                 |                                | Э                             | onder sie deste applicant privacy policy. Sempliance<br>https://compliance.admin.ox.ac.uk/privacy-policy-several-dest-student-applicanta                             |                               | 3 🗸                | 2           |
|   | PDFs with Broken Links<br>Broken Links in PDFs |                                | e                             | Postgraduate applicant privacy policy   Compliance<br>https://compliance.admin.cx.ac.uk/postgraduate-applicant-privacy-policy                                        |                               | 3 🗸                | 2           |
|   | Ignored Links                                  |                                | 9                             | Student privacy policy   Compliance<br>https://compliance.admin.ox.ac.uk/student-privacy-policy                                                                      |                               | 3 🗸                | 2           |
|   | Spelling 🗸 🗸                                   |                                | 9                             | Staff privacy policy   Compliance<br>https://compliance.admin.ox.ac.uk/staff-privacy-policy                                                                          |                               | 3 🗸                | 2           |
|   | Readability                                    |                                | e                             | Submit an information request   Compliance<br>https://compliance.admin.ox.ac.uk/submit-an-information-request                                                        |                               | 3 🗸                | 2           |
|   | Inventory V                                    |                                | e                             | Submit a Subject Access Request (SAR)   Compliance<br>https://compliance.admin.ox.ac.uk/submit-a-subject-access-request-sar                                          |                               | 3 🗸                | 2           |
|   |                                                |                                | e                             | Other information requests   Compliance<br>https://compliance.admin.ox.ac.uk/other-information-requests                                                              |                               | 3 🗸                | 2           |
|   |                                                |                                | 0                             | Publication Scheme   Compliance<br>https://compliance.admin.ox.ac.uk/publication-scheme                                                                              |                               | 3 🗸                | 2           |
|   |                                                |                                | e                             | Complaints procedure   Compliance<br>https://compliance.admin.ox.ac.uk/complaints-procedure                                                                          |                               | 3 🗸                | 2           |
|   |                                                |                                | 9                             | Policies and statements   Compliance<br>https://compliance.admin.ox.ac.uk/policies-ad-statements                                                                     |                               | 3 🗸                | 2           |
|   |                                                |                                | 0                             | Data protection policy   Compliance<br>https://compliance.admin.ox.ac.uk/peta-protection-policy                                                                      |                               | 3 🗸                | 2           |
|   |                                                |                                | e                             | Modern alavery   Complianc<br>https://compliance.admin.ge.ac.uk/modern-alavery                                                                                       |                               | 3 🗸                | 2           |
|   |                                                |                                | С                             | Risk management i kompliance<br>https://compliance/induin.ov.co.uk/risk management                                                                                   | ii C                          | 3 🗸                | -           |
|   |                                                |                                |                               |                                                                                                    |                               |                    |             |
|   |                                                |                                |                               |                                                                                                    |                               |                    |             |

On all pages the columns can be sorted by clicking the column header, and you can search within the page title or URL by using the search feature at the top of the list.

When a snapshot of a page is opened the relevant link/area in which the link is found, is highlighted if possible. If there are multiple on the page you may need to select each link from the left-hand menu. It may not be highlighted exactly - it may be within the highlighted navigation area, accordion section, etc. as Siteimprove cannot open these in the snapshot

A link to open to the webpage is at the top of the screen:

HTTP status code: 404 Not Found

Link reference @

Information security

Nested within @

Highlight in

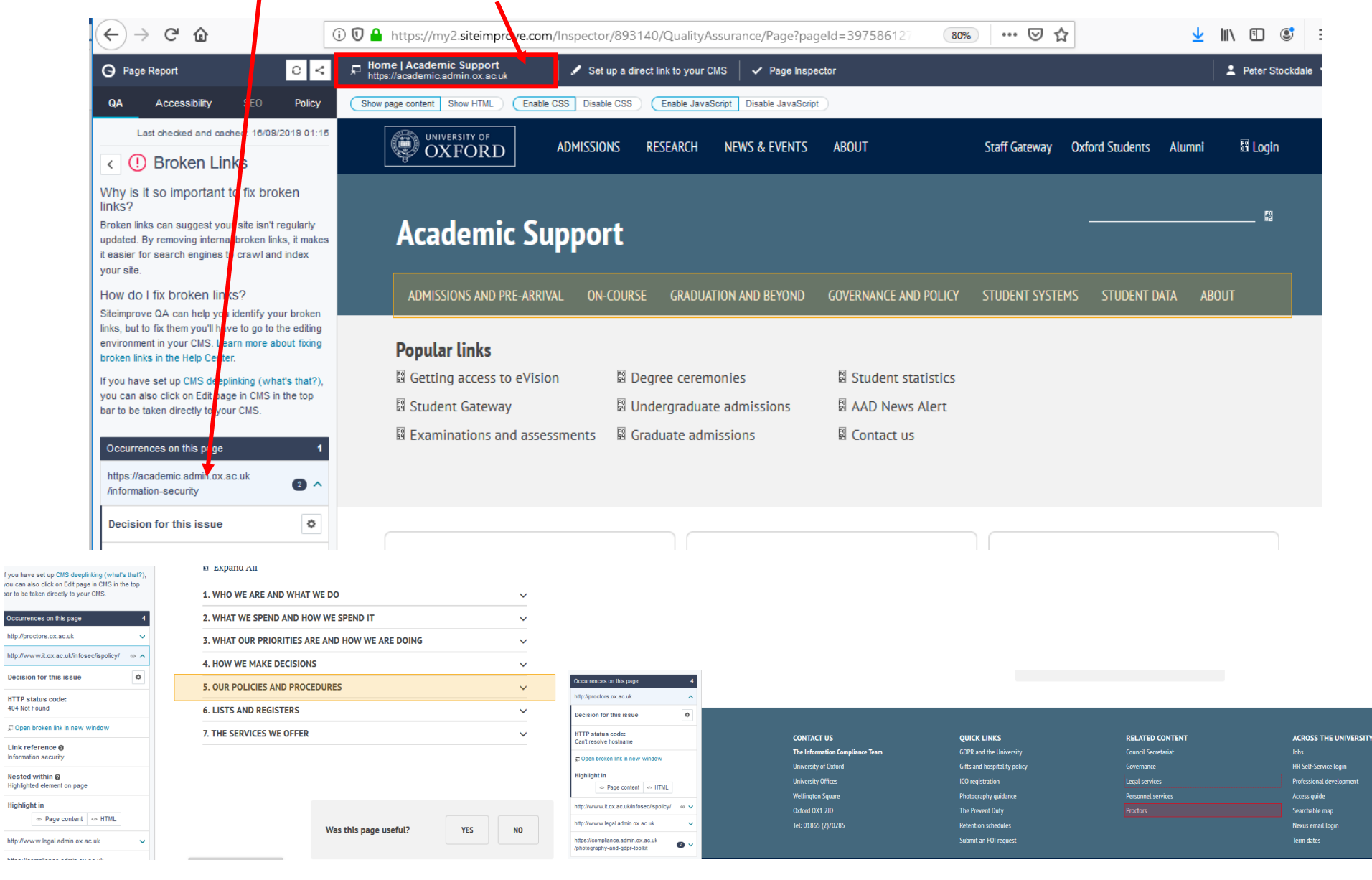

## Broken links in pdfs

- Click the magnifying glass to see a snapshot of the pdf, showing where the broken link is situated.
- Click the arrow to open the (broken) link.

- Click the numbers to show a list of pdfs where the broken link is found
- The 'ignore' option can be used to add the link to a list of those which will not be flagged again. Can be used, for example, when the link takes you to content behind SSO – i.e. the link is correct but Siteimprove cannot access it

| Oigital Education at Oxford   Dip X           | 🤇 🥝 Digit  | al E ucation at Oxford   D 🗙 🔮 Sports listing   Site 8 🛛 X 🛛 Broken Links in PDFs   Links   Q X 🕓 Document Report for annexl-g X 🕂                                                                                                    |   |                                   | -                                                                         |             |
|-----------------------------------------------|------------|----------------------------------------------------------------------------------------------------|---|-----------------------------------|---------------------------------------------------------------------------|-------------|
| $(\leftarrow)  ightarrow$ C $\textcircled{a}$ | i          | https://my2.siteimprove.com/QualityAssurance/893140/Links/BrokenD.cumentLinks                                                                                                    |   | 80% … 🛛 🕁                         | ⊻ III\ Œ                                                                  | ງ 🕲 🗏       |
| 🗮 Hide menu                                   | _          | O Siteimprove                                                                                                    |   | ? Help Center and Academy $\vee$  | 🔅 Settings 🗸 💄 Peter                                                      | Stockdale 🗸 |
| Search in menu Q                              | C Acad     | Item : Support - Mosaic View of the No group selected View of the No group selected View of the |   |                                   | ر<br>Search fo                                                            | ra page     |
| Posthard.                                     |            |                                                                                                    |   |                                   |                                                                           |             |
| Dasnboard                                     | Brok       | ien Links in PDFs                                                                                                    |   |                                   |                                                                           |             |
| < MAIN MENU                                   | 20 Br      | oken Links in PDFs                                                                                                    |   |                                   | 0                                                                         | 0           |
| Quality Assurance                             | All unique | In a that are broken, and the PDFs where they are located - Broken links can detrimentally affect the user experience of your visitors.                                                                                                    |   |                                   | help                                                                      | Ехро        |
| QA Overview                                   |            |                                                                                                    |   | HTTP status code 🗸 🛛 All document | types V Search: Broken link                                               | <b>_</b> 2  |
| Summary 🗸 🗸                                   |            | e Broken link                                                                                                    |   | PDFs     O First detected         | © HTTP status code                                                        | +           |
| Links ^                                       |            | http://www.qaa.ac.uk/assuring-standards-and-quality/the-quality-code/subject-benchmark-statements                                                                                                    | Ľ | 2 ∨ 01/09/2019                    | 404: Not Found                                                            | 0           |
| Summary                                       |            | P http://www.sport.ox.ac.uk/wp-content/uploads/2018/10/oxford_sport_participation_campaign_leafiet_web2.pdf                                                                                                    |   | <b>№</b> 1 ∨ 01/09/2019           | 404: Not Found                                                            | 0           |
| Pages with Broken Links<br>Broken Links       |            | P         http://stebbes.org                                                                                                    | ď | ▶ 01/09/2019                      | Unable to connect                                                         | Ø           |
| Unsafe Domains                                |            | P         http://acompany.cmail20.com/t/j+bodlcH/                                                                                                    | Ľ | <b>№</b> 1 ∨ 01/09/2019           | 404: Not Found                                                            | 0           |
| Broken Links in PDFs                          |            | P         http://sport.ox.ac.uk                                                                                                    | Ľ | <b>№</b> 1 ∨ 01/09/2019           | Can't resolve hostname                                                    | 0           |
| Ignored Linka                                 |            | P         http://lang.ox.ac.uk                                                                                                    |   | <b>№</b> 1 ∨ 01/09/2019           | Can't resolve hostname                                                    | 0           |
| Spelling ~                                    |            | P http://www.mpls.ox.ac.uk/study/graduate-school/funding-for-graduate-students/agency-for-science-technology-and-research-a-star                                                                                                    |   | <b>№</b> 1 ∨ 06/09/2019           | 404: Not Found                                                            | 0           |
| Readability ~                                 |            | P         https://www.conted.ox.ac.uk//courses/details.ph                                                                                                    |   | <b>№</b> 1 ∨ 01/09/2019           | 404: Not Found                                                            | 0           |
| Inventory ~                                   |            | P         https://www.conted.ox.ac.uk/courses/details.php?id=31                                                                                                    | Ľ | <b>№</b> 1 ∨ 01/09/2019           | Too many redirects                                                        | 0           |
|                                               |            | P https://www.conted.ox.ac.uk/courses/details.php?id=176&utm_source=msud&utm_campaign=sud1516&utm_medium=email                                                                                                    |   | <b>№</b> 1 ∨ 01/09/2019           | Too many redirects                                                        | 0           |
|                                               |            | P http://www.qaa.ac.uk/en/Publications/Documents/qualifications-frameworks.pdf                                                                                                    |   | ▶ 01/09/2019                      | 404: Not Found                                                            | 0           |
|                                               |            | P http://www.admin.ox.ac.uk/examregs/08-00_REGULATIONS_FOR_THE_CONDUCT_OF_UNIVERSITY_EXAMINATIONS.shtml                                                                                                    |   | <b>№</b> 1 ∨ 01/09/2019           | 404: Not Found                                                            | 0           |
|                                               |            | P http://www.ox.ac.uk/about/introducing_oxford/strategic_plan_201318/index.html                                                                                                    |   | <b>№</b> 1 ∨ 01/09/2019           | 404: Not Found                                                            | 0           |
|                                               |            | P         http://www.admin.ox.ac.uk/examregs/08-01_Part_1_Introduction/                                                                                                    |   | ▶ 01/09/2019                      | 404: Not Found                                                            | 0           |
|                                               |            | P https://bits.uas.ox.ac.uk/workbooks/ExaminationResults                                                                                                    |   | <b>№</b> 1 ∨ 01/09/2019           | Timed out                                                                 | 0           |
|                                               |            | P https://examshandbook.admin.ox.ac.uk                                                                                                    | Ľ | <b>№</b> 1 ∨ 11/09/2019           | 404: Not Found                                                            | 0           |
|                                               |            |                                                                                                    |   |                                   | ▲ 변 4× 17:<br>17:<br>17:<br>17:<br>17:<br>17:<br>17:<br>17:<br>17:<br>17: | 14          |

Click the arrow icon to open the pdf

Click the pdf title to open a picture of the page, showing where the broken link is situated.

Click the number of broken links to show what is broken on each pdf. This list responds like the broken link list on the previous page

The recheck icon can be used to ask Siteimprove to rescan the pdf

| Oigital Education at Oxford   Dic X            | O Digital Education at Oxford   D   X     Sports listing   Site 8     Y     O PDFs with Broken Links   Links   X     O Document Report for annexl-g X     +                                                                                                    |                                  | -                      | o ×              |
|------------------------------------------------|----------------------------------------------------------------------------------------------------|----------------------------------|------------------------|------------------|
| ∠ → ♂ û                                        | A https://my2.siteimprove.com/QualityAssurance/893140/Links/Documents                                                                                                    | 80% … 🛛 🏠                        | <u>↓</u> III\ 🗊        | © ≡              |
| 🗮 Hide menu                                    | O Siteimprove                                                                                                    | ? Help Center and Academy $\vee$ | 🔹 Settings 🗸 💄 Peter S | Stockdale 🗸      |
| Search in menu Q                               | Action     Support - Mosaic        Impu/vacidence     recently     Impu/vacidence                                                                                                    |                                  | Search                 | ,О<br>for a page |
| Dashboard                                      | PDFs with Broken Links                                                                                                    |                                  |                        |                  |
| < MAIN MENU                                    | PDFs with Darlas Lister                                                                                                    |                                  | •                      | •                |
| Quality Assurance                              | PDFS WITH BTOKEN LINKS All PDFs where broken links have been found - Broken links detrimentally affect the user experience for your visitors.                                                                                                    |                                  | (2)<br>help            | Export           |
| 04 Overview                                    |                                                                                                    |                                  | URL V Search           | ٩                |
| Summary 🗸 🗸                                    | Cooument title = URL                                                                                                    | ¢ Last modified                  | - Broken links         | ¢ Pages          |
| Links ^                                        | C 🖡 Uchnown 🖗 Haps://seademics.admin.ox.ac.uk/eites/default/files/academics/documents/media/collaborativehighereducationpartnerships.pdf                                                                                                    | 09/12/2016                       | 4 🗸                    | 1 🗸              |
| Summary                                        | C 🛛 Inhown 0 Https://assemic.admin.ox.ac.uk/eites/default/files/academic/documents/media/ga.governance_framework_final.pdf                                                                                                    | 09/10/2015                       | 3 🗸                    | 1 🗸              |
| Pages with Broken Links                        | C     D     Hohnown      Hohnown      Honown      Honown      Hohnonown      Honown      Honown      Hohnown      Hohnown      Hohn | 05/10/2018                       | 2 🗸                    | 2 🗸              |
| Unsafe Domains                                 | O     Microsoft Word - Annext-Guidance, on_aims_and_intended_learning_outcomes     Https://academic.admin.ox.ac.uk/aites/default/files/academic/documents/media/anned-guidance_on_aims_and_intended_learning_outcomes.pd?htme=1553595218378                                                                                                    | 23/08/2017                       | 2 ~                    | 1 ~              |
| PDFs with Broken Links<br>Broken Links in PDFs | C NNVERSITY OF 0XFORD<br>Https://academic.admin.ox.ac.uk/stea/default/files/academic/documents/media/guidelines_2019_0.pdf                                                                                                    | 01/07/2019                       | 2 ~                    | 1 🗸              |
| Ignored Links                                  | PowerPoint Presentation     Https://zeademic.admin.ox.ac.uk/attes/default/files/academic/documents/media/about_the_aedjuly_2019.pdf                                                                                                    | 05/07/2019                       | 2 🗸                    | 1 🗸              |
| Spelling ~                                     | C 🕼 Hohoom 0 Hoto: admin.or.ac.uk/sites/default/files/academic/documents/media/ousu_staff.guide_to_student_representation.pdf                                                                                                    | 03/12/2015                       | 1 🗸                    | 1 🗸              |
| Readability ~                                  | Unknown      Hotps://academic.admin.ox.ac.uk/eitea/defaul/filea/academic/documenta/media/velfare_bullein_st18.pdf                                                                                                    | 29/11/2018                       | 1 ~                    | 1 🗸              |
| Inventory ~                                    | C     Inducer 0     Inducer 0     Induc | 29/11/2018                       | 1 🗸                    | 1 🗸              |
|                                                | Induces     Unknown @       Https://academic.admin.ox.ac.uk/sites/default/files/academic/documents/media/velfare_bullein_httl8.pdf                                                                                                    | 29/11/2018                       | 1 ~                    | 1 ~              |
|                                                | C     D     Hohnown      Hohnown      Hohnown      Hops://academic.admin.ox.ac.uk/sites/default/files/academic/documents/media/veifare.bulletin_imt18.pdf                                                                                                    | 29/11/2018                       | 1 🗸                    | 1 ~              |
|                                                | C D Inthrown 🕖                                                                                                    | 01/10/2018                       | 1 🗸                    | 1 🗸              |
|                                                | Showing all 12 items                                                                                                    |                                  | Show 20 items          | 🗸 per page       |
|                                                |                                                                                                    |                                  |                        |                  |

### Ignored links

|          | 🗮 Hide menu                             | O Siteimprove                                                                                                    | ? Help Center and Academy 🗸 🔅 | Settings 🗸 💄 Peter Stockdale 🕚          |
|----------|-----------------------------------------|----------------------------------------------------------------------------------------------------|-------------------------------|-----------------------------------------|
| 1        | Search in menu Q                        | C Academic Support - Mosaic V Report - Mosaic V Report - Mosaic V |                               | O<br>Search for a page                  |
|          | Lashboard                               | Ignored Links                                                                                                    |                               |                                         |
|          | < MAIN MENU                             |                                                                                                    |                               |                                         |
|          | Quality Assurance                       | Ignored Links<br>Links that have been ignored – errors with these links will no longer be highlighted within QA.                                                                                                    |                               | Part Part Part Part Part Part Part Part |
|          | QA Overview                             |                                                                                                    |                               | Search: Ignored link Q                  |
| <b>\</b> | Summary V                               | tignored link                                                                                                    |                               | Decision                                |
|          | Links ^                                 | https://projects.it.ox.ac.uk/edu-it-omar                                                                                                    | Julia Heitmann                | Ignored P                               |
|          | Summary                                 | https://academic.admin.ox.ac.uk/visa-and-immigration-quick-reference-guides                                                                                                    | Julia Heitmann<br>07/08/2019  | Ignored P                               |
|          | Pages with Broken Links<br>Broken Links | https://academic.admin.ox.ac.uk/passport-scanning-and-visa-checking                                                                                                    | Julia Heitmann<br>07/08/2019  | Ignored P                               |
|          | Unsafe Domains                          | https://academic.admin.ox.ac.uk/graduate-studies-administrator-handbook                                                                                                    | Julia Heitmann<br>07/08/2019  | Ignored P                               |
|          | Broken Links in PDFs                    | https://academic.admin.ox.ac.uk/pre-arrival/visas/types-of-visa                                                                                                    | Julia Heitmann<br>07/08/2019  | Ignored P                               |
|          | Ignored Links                           | https://academic.admin.ox.ac.uk/visiting-and-recognised-students                                                                                                    | Julia Heitmann<br>07/08/2019  | Ignored P                               |

Ignored links are accessed via a link in the left menu.

To stop the link from being ignored in future, click the 'undo decision' button.

## Spelling errors

At the top of the misspellings page are three tabs through which you can move to change the list of words below.

- Misspellings all instances where a word which is known to be misspelled has been used. This can be because Siteimprove recognises it as a misspelled word, or because you have marked it as such (see Needs Review)
- Needs Review words which Siteimprove is querying as it believes it may be a misspelling. You can either correct these words, or indicate that they are correct or misspelled, and they will be moved to the Misspelling or Approved Words sections.
- Approved Words all instances where approved words have been used. Approved words can be set on a site-by-site basis, but can also be assigned on a system-wide basis, where administrators have identified commonly used words which Siteimprove doesn't recognise but which are known to be correct. Some words and phrases used within the University have already been added.

| Click the number to show the pages<br>where the word is misspelled           | Misspellings 2 Needs Review 6 Approved Words 1 |                     |                       |                |                |                                              |                     |
|------------------------------------------------------------------------------|------------------------------------------------|---------------------|-----------------------|----------------|----------------|----------------------------------------------|---------------------|
| Hover over the word to show the snippet of text where it has been misspelled | F <sup>*</sup> 0 selected     On this site     | Confirm as missp    | elling 🌓 Approv       | e word         | Misspelling    | probability 🗸 Search: We                     | C Export            |
| To confirm it as a misspelling click the                                     | 🔲 🗢 Word                                       | Spelling suggestion | Decision for site     | Language       | First detected | <ul> <li>Misspening probability (</li> </ul> | Pages               |
| thumbs down, to add it to the list of                                        | auidence                                       | audience            | <b>4</b> 1 1 <b>b</b> | English (U.K.) | 29/05/2019     | •••                                          | 1 ~                 |
| approved words for your site, click the thumbs up                            | noticies                                       | notices             | <b>4</b> 1 1 <b>b</b> | English (U.K.) | 29/05/2019     | •••                                          | 1 🗸                 |
| The pencil icon allows you to edit the                                       | OxCert                                         | /                   | <b>4</b> 1 1 <b>6</b> | English (U.K.) | 29/05/2019     | •••                                          | 1 🗸                 |
| spelling suggestion – you are not editing                                    | NETPositives                                   | /                   | <b>4</b> 1 1 <b>6</b> | English (U.K.) | 29/05/2019     | •••                                          | 1 🗸                 |
| the spelling on your site. This may be                                       | pseudonymised                                  |                     | <b>4</b> 1 1 <b>b</b> | English (U.K.) | 29/05/2019     | •••                                          | 1 🗸                 |
| should be spelled – this may be useful                                       | pseudonymisation                               | /                   | <b>4</b> 1 1 <b>6</b> | English (U.K.) | 29/05/2019     | •••                                          | 2 🗸                 |
| for acronyms, software names, etc.                                           | Showing all 6 items                            |                     |                       |                |                | Show 2                                       | 10 items 🗸 per page |

# When you hover over a word to see where it was misspelled, you can follow a link to the page in question:

| Words to Review<br>Decisions on Spellings          |                                       | Misspel                                                                                                    | lings 2 Nee           | ds Review 6                            | Approved Words 1 |                             |                         |
|----------------------------------------------------|---------------------------------------|----------------------------------------------------------------------------------------------------|-----------------------|----------------------------------------|------------------|-----------------------------|-------------------------|
| Word Inventory<br>Add Words<br>Progress and Trends | <sup>↑</sup> 0 selected               | Example in context                                                                                                   |                       | Misspelling probability V Search: Word |                  |                             |                         |
| Readability                                        | > = + Word                            | t version. This will ensure you are providing your auidence<br>with the most up-to-date information. If your privacy | ecision for site      | Language                               | * First detected | 🗸 Misspelling probability 🕖 | \$ Pages                |
| Inventory                                          | nventory auidence and it is necessary |                                                                                                    | -                     | English (U.K.)                         | 29/05/2019       | •••                         | 1 ~                     |
|                                                    |                                       | A auidence → audience  How we use your data   Compliance                                                             | <b>4</b> 1 1 <b>6</b> | English (U.K.)                         | 29/05/2019       | •••                         | 1 ~                     |
|                                                    | OxCert                                | https://compliance.admin.ox.ac.uk/how-we-use-your-data                                                               | <b>9</b> 1 1 <b>6</b> | English (U.K.)                         | 29/05/2019       | • • • •                     | 1 🗸                     |
|                                                    | <u>NETPosi</u>                        | tives                                                                                                    | <b>4</b> 1 <b>1</b>   | English (U.K.)                         | 29/05/2019       | • • •                       | 1 🗸                     |
|                                                    | pseudon                               | ymised 🖉                                                                                                    | <b>4</b> 1 1          | English (U.K.)                         | 29/05/2019       | • • •                       | 1~                      |
|                                                    | pseudon                               | ymisation 🖉                                                                                                    | <b>4</b> 1 1          | English (U.K.)                         | 29/05/2019       | • • • •                     | 2 🗸                     |
|                                                    | Showing all 6 ite                     | ms                                                                                                    |                       |                                        |                  | S                           | how 20 items 🗸 per page |
|                                                    |                                       |                                                                                                    |                       |                                        |                  |                             |                         |

Click the arrow icon to open the page

Click the page title to open a snapshot of the page, showing where the misspelled word is situated.

Click the number of misspellings or words needed to be reviewed to show what is on each page. These lists responds like the misspelled words list on the previous page

The recheck icon can be used to ask Siteimprove to rescan the page

When a snapshot of a page is opened the relevant misspelled word is highlighted if possible. If there are multiple on the page you may need to select each link from the lefthand menu.

As Siteimprove cannot open menus, accordion sections, etc. in these snapshots, the location of the misspelling may not be highlighted and this will be noted in the left menu. To see the location, use the hover feature on the 'Find Misspellings' page (see previous page).

To open the page, click the link at the top

| Hide menu                                | O Siteimprove                                                                                                    | (?) Help   | Center and Academy $ \smallsetminus $ | 🔅 Settings 🗸 💄  | Peter Stockda     |
|------------------------------------------|----------------------------------------------------------------------------------------------------|------------|---------------------------------------|-----------------|-------------------|
| Search in menu Q                         | Academic Support - Mosaic     Https://academic.admin.ox.ac.uk/                                                       |            |                                       | Sea             | O<br>ch for a pag |
| Dashboard                                | Fages with Misspellings or Words to Review                                                                           |            |                                       |                 |                   |
|                                          |                                                                                                    |            |                                       |                 | 0                 |
| Quality Assurance                        | A list of all pages with misspellings or words that need to be miswed.                                               |            |                                       |                 | Export            |
|                                          |                                                                                                    | Page level | ✓ Spelling issue ✓                    | URL 🗸 🛛 Search  | C                 |
| QA OVEIVIEW                              | ↓ Title ≎ URL                                                                                                    |            | Misspellings                          | Words to review | * ch Page le      |
| Summary 🗸                                | Horker Academic Support<br>https://academic.admin.ox.ac.uk                                                           |            | 1 🗠                                   | 2 ~             |                   |
| Links ~                                  | Brexit advice for students   Academic Support     https://academic.admin.ox.ac.uk/article/brexit-advice-for-students |            | 0                                     | 2 🗸             |                   |
| Spelling                                 | C Getting access to student systems : Ausonautory access to evision                                                  |            | 0                                     | 2 🗸             |                   |
| Find Misspellings                        | Getting help with Striss rule, it leadernic Support<br>https://academic.admin.ox.ac.uk/getting.help war our folgo    |            | 0                                     | 2~              |                   |
| Words to Review                          | Getting access to eVision   Academic Support<br>https://academic.admin.ox.ac.uk/access-to-evision                    |            | 0                                     | 3 🗸             |                   |
| Decisions on Spellings<br>Word Inventory | About the Academic Administration Division   Academic Support<br>https://ecademic.admin.ox.ac.uk/about/aad           | = Ľ        | 1 1                                   | 3 ~             |                   |
| Add Words                                | Information Custodians   Academic Support     https://ecademic.admin.ox.ac.uk/information-custodians                 |            | 0                                     | 3 🗸             |                   |
| Progress and Trends                      | Getting help with OxCORT   Academic Support                                                                          |            | 0                                     | 2 🗸             |                   |

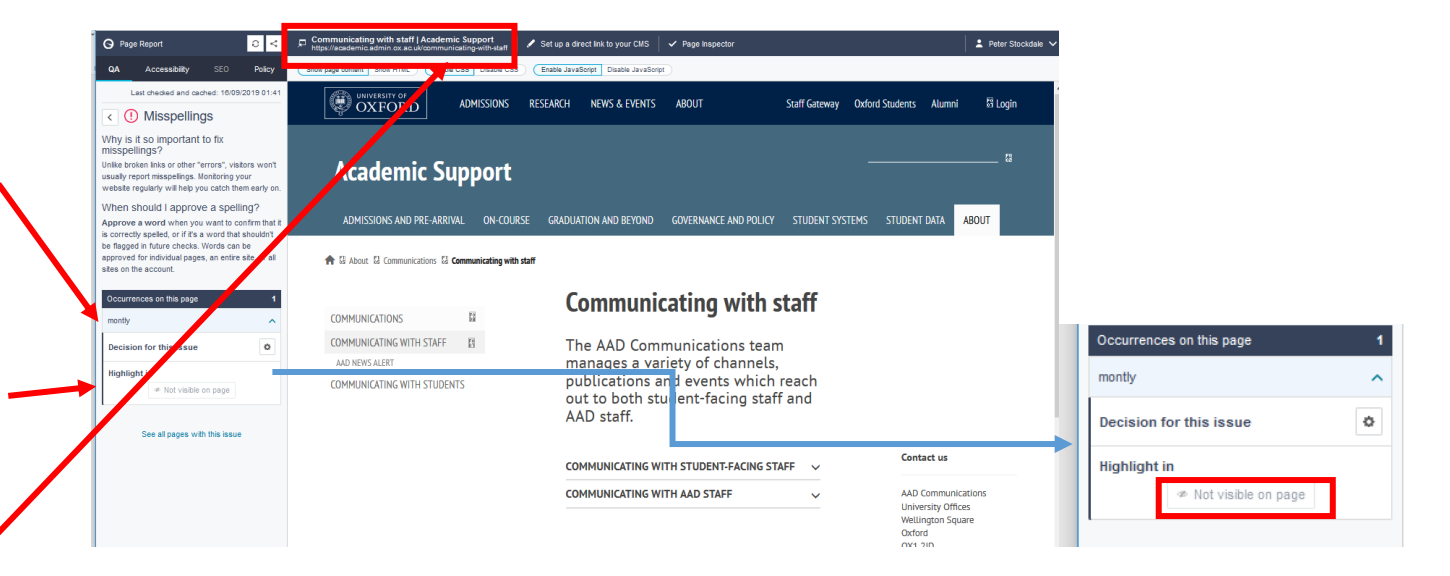

#### Decisions on Spellings

The page lists all spelling decisions for the account. It can be filtered for those for your site, and to show only misspellings or approved words, using the menu option at the top of the list.

| Hide menu                                     |   |                                                          |                                               | O Siteimprove | 9                | Help Center and Academy V     | Settings                    | V 💄 Peter       | Stockdale 🕚 |
|-----------------------------------------------|---|----------------------------------------------------------|-----------------------------------------------|---------------|------------------|-------------------------------|-----------------------------|-----------------|-------------|
| Search in menu                                | ٩ | Cademic Support - Mosaic https://academic.admin.ox.ac.uk | / 🗸 🐐 No group selected                       | ~             |                  |                               |                             | ر<br>Search for | a page      |
| Dashboard                                     |   | Decisions on Sp                                          | ellings                                       |               |                  | $\mathbf{i}$                  |                             |                 |             |
| < MAIN MENU                                   |   |                                                          |                                               |               |                  |                               |                             |                 | 0           |
| Quality Assurance                             |   | See all the decisions that have been r                   | nade on confirmed spellings and misspellings. |               |                  |                               |                             |                 | Export      |
|                                               |   |                                                          |                                               |               |                  | All de                        | cisions 🔨 Sear              | rch: Word       | ۹           |
| QA Overview                                   |   | 🗋 💠 Word                                                 | ¢ Added by → Decided on                       | Decisi        | on               | Language All de               | ecisions                    | Decision for    | ¢           |
| Summary                                       | ~ | pegman                                                   | Clemency Pleming<br>12/06/2018                | Appro         | oved for account | English (U.K.)                | oved for account            | tire account    | Ş           |
| Links                                         | ~ | Jimbob's                                                 | Clemency Pleming<br>12/06/2018                | Аррго         | oved for account | English (U.K.) Appr           | oved for page               | tire account    | Ģ           |
| Spelling                                      | ^ | Trainline                                                | Clemency Pleming<br>12/06/2018                | Аррго         | oved for account | English (U.K.) Mark<br>for a  | ed as misspelling<br>ccount | tire account    | Ç           |
| Find Misspellings                             |   | nav                                                      | Clemency Pleming<br>12/06/2018                | Appro         | oved for account | English (U.K.) Mark<br>for si | ed as misspelling<br>te     | tire account    | Ģ           |
| Pages with Misspellings or<br>Words to Review |   | TripAdvisor                                              | Clemency Pleming<br>12/06/2018                | Appro         | oved for account | English (U.K.) Mark           | ed as misspelling           | tire account    | Ģ           |
| Decisions on Spellings Word Inventory         |   | Proscholium                                              | Clemency Pleming<br>12/06/2018                | Appro         | oved for account | English (U.K.)                | E                           | ntire account   | Q           |
| Add Words                                     |   | mindgrowing                                              | Clemency Pleming<br>12/06/2018                | Аррго         | oved for account | English (U.K.)                | E                           | ntire account   | Ş           |
| Progress and Trends                           |   | masterclass                                              | Luke Caunt<br>16/04/2018                      | Аррго         | oved for account | English (U.K.)                | E                           | ntire account   | Ç           |
| Readability                                   | ~ | Sciencewise                                              | Luke Caunt                                    | Appro         | oved for account | English (U.K.)                | E                           | ntire account   | Ģ           |

## Word Inventory

This lists every word used on your site, and how often and where it is used – though remember that it doesn't search content which is behind SSO.

| Dashboard                                       | Word Inve                 | ntory                                            |                               |                             |        |
|-------------------------------------------------|---------------------------|--------------------------------------------------|-------------------------------|-----------------------------|--------|
| < MAIN MENU                                     |                           |                                                  |                               |                             | •      |
| Quality Assurance                               | The word inventory gives  | s you an alphabetical overview of every word tha | t has been detected on your w | ebsite.                     | Export |
| QA Overview                                     |                           |                                                  |                               | All statuses 🗸 Search: Word | Q      |
|                                                 | <sup>↑</sup> 0 selected 0 | n this site 🗸 👎 Confirm as misspelling           | Approve word                  |                             |        |
| Summary ~                                       | Word                      | Decision for site                                | Status                        | Language                    | Pages  |
| Links ~                                         | ∕ □ A-Z                   | <b>9</b> 1 16                                    | Correctly spelled             | English (U.K.)              | 2 🗸    |
| Spelling ^                                      | abide                     | <b>4</b> 1                                       | Correctly spelled             | English (U.K.)              | 1 🗸    |
| Find Misspellings<br>Pages with Misspellings or | □ ability                 | <b>9</b> 1 16                                    | Correctly spelled             | English (U.K.)              | 4 🗸    |
| Words to Review                                 | □ able                    | <b>9</b> 1 160                                   | Correctly spelled             | English (U.K.)              | 4 🗸    |
| Word Inventory                                  | about                     | <b>4</b> 1 16                                    | Correctly spelled             | English (U.K.)              | 18 🗸   |
| Add Words<br>Progress and Trends                | ABOUT                     | <b>4</b> 1 16                                    | Correctly spelled             | English (U.K.)              | 34 🗸   |
| Deadahility v                                   | About                     | <b>4</b> 1 16                                    | Correctly spelled             | English (U.K.)              | 34 🗸   |
|                                                 | Above                     | <b>9</b> 1 167                                   | Correctly spelled             | English (U.K.)              | 1 🗸    |
|                                                 | above                     | <b>9</b> 1 16                                    | Correctly spelled             | English (U.K.)              | 11 🗸   |
|                                                 | absence                   | <b>41</b> 100                                    | Correctly spelled             | English (U.K.)              | 1 🗸    |

### Accessibility

Accessibility issues are divided in three ways – by who Siteimprove believes is responsible for resolving them, by the Level of Conformance, and by the Severity.

- It is likely that you should focus on those which it identifies as being for the Editor and Webmaster, and some of those may be things which you cannot correct and need to be addressed by Mosaic or the UAS Project. Some issues which are known to be beyond the scope of website editors are listed on the final page of this guidance.
- We are only required to conform to AA standards. Whilst achieving AAA standards is ideal and you should resolve these issue where you can, it is not possible in some areas, and your priority should be to resolve problems identified as being of A and AA standard.
- Siteimprove lists some things as 'Error', others as 'Warning', and others as 'Review'. Items for 'Review' are things which Siteimprove cannot fully check as they require visual inspection some of these may be errors which require correction. Some listed as 'Warning' only relate to 'best practice' within the guidelines, however we should aim to fix all of these as we are aiming to adhere to best practice at all times.

The easiest way to approach addressing issues of accessibility is to use the 'Issues' page from the left menu:

| Hide menu              |                                                                                              | O Siteimprove                                                             | ? Help Center and Academy $\vee$ | 🏚 Settings 🗸 🖉         | Peter Stockdale 🚿                                                                                                    |
|------------------------|----------------------------------------------------------------------------------------------|---------------------------------------------------------------------------|----------------------------------|------------------------|----------------------------------------------------------------------------------------------------|
| Search in menu Q       | C Academic Support - Mosaic                                                                  | ~                                                                         |                                  | s                      | O<br>earch for a page                                                                                                    |
| Dashboard              | Issues                                                                                       |                                                                           |                                  |                        |                                                                                                    |
| < MAIN MENU            |                                                                                              |                                                                           |                                  |                        |                                                                                                    |
| Accessibility          | ISSUES<br>Accessit my issues on your website, as defined by the WCAG 2 Guidelines. Issues an | re grouped by conformance level (A, AA, AAA) and severity (error, warning | , review).                       |                        | Provide the second second s |
| Accessibility Overview |                                                                                              | All issues                                                                |                                  |                        |                                                                                                    |
| Summary 🗸 🗸 🗸          |                                                                                              |                                                                           |                                  |                        | C Export                                                                                                    |
| Issues                 | C Re-calculate issues                                                                        |                                                                           | Responsibility V Priority Issues | Conformance level      | <ul> <li>✓ Severity ✓</li> </ul>                                                                                                    |
| Guidelines             | 104 issues fixed                                                                             | Overall progress                                                          |                                  |                        | 33 issues to fix                                                                                                    |
| Pages                  |                                                                                              |                                                                           |                                  |                        |                                                                                                    |
| PDFs                   |                                                                                              | A                                                                         |                                  |                        |                                                                                                    |
| Validation ~           | ① 2 Form elements are not grouped 1.3.1 3.3.2                                                |                                                                           | 104<br>pages                     | 6.1% ▲<br>6 more pages | ~                                                                                                    |
| All Decisions V        | () 2 Element ID is not unique 1.3.1 4.1.1                                                    |                                                                           | 104<br>pages                     | 5 more pages           | ~                                                                                                    |
| Chrome extension       | ★ ① Link identified only by colour 1.4.1 @                                                   |                                                                           | 104<br>pages                     | 5.1%  5 more pages     | 20                                                                                                    |
|                        | ★ (!) Link text used for multiple different destinations 2.4.4 @                             |                                                                           | 31                               | 19.2%                  | * •                                                                                                    |

Use the options at the top of the list to filter by role, conformance level, and severity

The symbol next to the issue gives its 'severity' rating

Click on the issue to open a page which lists the pages of your site on which this error occurs. You can then link to a snapshot of each page and the error will be highlighted (if possible). You can link out from this to each live page

Hovering over the question mark gives more information about the error and how to resolve it. This is also given at the top of the page for each issue. The number next to the error title refers to the relevant part of the Web Content Accessibility Guidelines.

Clicking on the grey 'no errors' box shows possible sources of error which do not occur on your site.

|                                                                   |                  |                              |                          | O Ex            |
|-------------------------------------------------------------------|------------------|------------------------------|--------------------------|-----------------|
| Re-calculate issues                                               |                  | * Editor V X Priority Issues | Conformance level        | ✓ Severity      |
| 15 issues fixed                                                   | Overall progress |                              |                          | 13 issues to fi |
|                                                                   |                  |                              |                          |                 |
|                                                                   | A                |                              |                          |                 |
| Link text used for multiple different destinations 24.4 @         |                  | 31<br>pages                  | 19.2% ▲<br>5 more pages  | * *             |
| Heading is missing text 1.3.1 @                                   |                  | 4 C                          | 33.3% ▼<br>2 fewer pages | *               |
| <ol> <li>Local link destination does not exist 1.3.1 Ø</li> </ol> |                  | page C                       | 0% )<br>No changes       | * \$            |
| ★ ① Link text is too generic in its current context 24.4 ⊘        |                  | 1<br>page C                  | 50.0% -<br>1 fewer pages | *               |
| ★ ① iFrame is missing a title 4.1.2 @                             |                  | 1<br>page                    | 0% ⊧<br>No changes       | *               |
| ★                                                                 |                  | 27<br>pages                  | NEW A<br>27 more pages   | * \$            |
| *      Should the table have a description? 1.3.1                 |                  | 9<br>pages                   | 80.0%  4 more pages      | *               |
| 27 issue types with no errors                                     |                  |                              |                          | ~               |
|                                                                   | AA               |                              |                          |                 |
| ★                                                                 |                  | 104<br>pages                 | 5.1% ▲<br>5 more pages   | *               |
| 2 issue types with no errors                                      |                  |                              |                          | ~               |
|                                                                   | AAA              |                              |                          |                 |
|                                                                   |                  | 45 -                         |                          |                 |
| 🜟 🕛 Headings are not nested properly 2.4.10 🝘                     |                  | pages                        | 12.5% ▲<br>5 more pages  | * \$            |

## Accessibility issues which editors cannot resolve

| А   | Element ID is not unique                                                   | For Mosaic - mobile nav problem                                                                                                    |
|-----|----------------------------------------------------------------------------|----------------------------------------------------------------------------------------------------|
| А   | Link identified only by colour                                             | This is a problem with our designs – for UAS to consider                                                                                                    |
| А   | HTML is used to format content                                             | For Mosaic - this applies to tables and accordions                                                                                                    |
| А   | Label is not connected to a form control                                   | For Mosaic - problem with grid filter labels (taxonomy names)                                                                                                    |
| А   | Form elements are not grouped                                              | For Mosaic – believed to be related to the Feedback form                                                                                                    |
| А   | Language of page has not been set                                          | For Mosaic - Sitelist does not have a language set                                                                                                    |
| А   | No option to skip repeated content                                         | For Mosaic - we believe we do have a skip to content control, but it's not visible, so we may not be failing on this                                                           |
| А   | Non-distinguishable landmarks                                              | For Mosaic – this refers to the information card buttons                                                                                                    |
| А   | Content not included in landmarks                                          | For Mosaic                                                                                                    |
| А   | Redundant WAI-ARIA attribute                                               | For Mosaic                                                                                                    |
| А   | "i" tag used to format text                                                | Ignore – this is how we implement icons                                                                                                    |
| А   | No top-level heading on the page                                           | For Mosaic - homepages don't have a visible <h1></h1>                                                                                                    |
| А   | Provide enough time                                                        | Ignore                                                                                                    |
| А   | Is the "small" tag correctly used?                                         | For Mosaic – refers to cookie notice                                                                                                    |
| А   | Are landmarks appropriately applied?                                       | For Mosaic                                                                                                    |
| А   | Can options logically be grouped together?                                 | Ignore – refers to drop downs having lots of options                                                                                                    |
| А   | Is the tabbing sequence logical?                                           | Ignore for now                                                                                                    |
| А   | Does the "aria-label" attribute accurately describe the element?           | For Mosaic – refers to information card buttons                                                                                                    |
| А   | Does the "aria-label" attribute accurately describe the interface control? | For Mosaic - this is about taxonomy filters in grids                                                                                                    |
| AA  | Element not highlighted on focus                                           | For Mosaic                                                                                                    |
| AA  | Is the image free of text?                                                 | Ignore as this seems to pick up the University logo in the header, though be aware of this requirement for your other images                                                   |
| AAA | Colour contrast is insufficient                                            | Ignore – we are meeting AA standards                                                                                                    |
| AAA | Headings are not nested properly                                           | Ignore - this refers to card titles, which are level 3. The grid heading would be level 2,<br>but we mostly don't need those. As long as it's only AAA, we should ignore this. |